# 部署Harbor私有镜像仓库

docker-ce的安装

```
step 1: 安装一些必要的系统工具
yum install -y yum-utils device-mapper-persistent-data lvm2
l
Step 2: 添加docker镜像源
yum-config-manager --add-repo <u>http://mirrors.alivun.com/docker-
ce/linux/centos/docker-ce.repo
l
Step 3: 安装 Docker-CE
yum -y install docker-ce
l
Step 4: 开启Docker服务
systemctl start docker</u>
```

## 安装docker-compose

```
curl -L <u>https://github.com/docker/compose/releases/download/1.18.0/docker-</u>
<u>compose-`uname</u> -s`-`uname -m` -o /usr/local/bin/docker-compose
chmod +x /usr/local/bin/docker-compose
```

## Harbor私有仓库的安装

```
$ wget --continue https://storage.googleapis.com/harbor-releases/release-
1.5.0/harbor-offline-installer-v1.5.1.tgz
$ tar -xzvf harbor-offline-installer-v1.5.1.tgz
$ cd harbor
$ cp harbor.cfg{,.bak}
$ vim harbor.cfg
$ diff harbor.cfg{,.bak}
7c7
< hostname = 10.0.221.74</pre>
```

```
> hostname = reg.mydomain.com
11c11
< ui_url_protocol = https
----
> ui_url_protocol = http
```

\$ ./install.sh

## 其它操作

下列操作的工作目录均为 解压离线安装文件后 生成的 harbor 目录。

- \$ # 停止 harbor
- docker-compose down -v
- \$ # 修改配置
- \$ vim harbor.cfg
- \$ # 更修改的配置更新到 docker-compose.yml 文件
- \$ ./prepare

Clearing the configuration file: ./common/config/ui/app.conf Clearing the configuration file: ./common/config/ui/env Clearing the configuration file: ./common/config/ui/private\_key.pem Clearing the configuration file: ./common/config/db/env Clearing the configuration file: ./common/config/registry/root.crt Clearing the configuration file: ./common/config/registry/config.yml Clearing the configuration file: ./common/config/jobservice/app.conf Clearing the configuration file: ./common/config/jobservice/env Clearing the configuration file: ./common/config/nginx/cert/admin.pem Clearing the configuration file: ./common/config/nginx/cert/admin-key.pem Clearing the configuration file: ./common/config/nginx/nginx.conf Clearing the configuration file: ./common/config/adminserver/env loaded secret from file: /data/secretkey Generated configuration file: ./common/config/nginx/nginx.conf Generated configuration file: ./common/config/adminserver/env Generated configuration file: ./common/config/ui/env Generated configuration file: ./common/config/registry/config.yml Generated configuration file: ./common/config/db/env

```
Generated configuration file: ./common/config/jobservice/env
Generated configuration file: ./common/config/jobservice/app.conf
Generated configuration file: ./common/config/ui/app.conf
Generated certificate, key file: ./common/config/ui/private_key.pem, cert
file: ./common/config/registry/root.crt
The configuration files are ready, please use docker-compose to start the
service.
$ sudo chmod -R 777 common ## 防止容器进程没有权限读取生成的配置
$ # 启动 harbor
$ docker-compose up -d
```

#### 注意

这是因为docker1.3.2版本开始默认docker registry使用的是https,我们设置Harbor默认 http方式,所以当执行用docker login、pull、push等命令操作非https的docker regsitry 的时就会报错。解决办法:

## 访问管理界面

<u>http://10.0.221.74</u> 用户: admin 密码: Harbor12345

| → C ① 不安全   10.0.221.74/harbor/sign-in?redirect_url=%2Fharbor%2Fprojects |            |          |
|--------------------------------------------------------------------------|------------|----------|
| Harbor Q IEEE Harbor                                                     |            |          |
|                                                                          |            |          |
| VMware Harbor™                                                           | 受欢迎的镜像仓库   | 1.7.10   |
| 用户名                                                                      | <u>617</u> | 19 da XI |
| <ul> <li>记住我 \$12</li> </ul>                                             | <b>志</b> 码 |          |
| 登录                                                                       |            |          |

### 测试

1)从docker hub上下载hello-world镜像
 # docker run hello-world
 2)给镜像打标签,以便上传到私服,其中library是harbor默认提供的项目
 # docker tag hello-world 10.0.221.74/library/hello-world
 3)上传镜像
 先登录镜像私服,执行以下指令,再输入用户名和密码
 # docker login 10.0.221.74
 Username: admin
 Password: //输入密码
 Login Succeeded
 上传镜像
 # docker push 10.0.221.74/library/hello-world

#### 参考

https://blog.csdn.net/weixin\_41465338/article/details/80146218 http://orchome.com/664